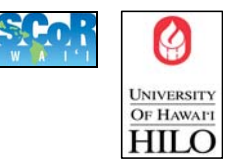

First, connect the USB cable from the DVD Writer Device to one of your PC's USB ports. Then, connect the DVD Writer to a power outlet using the other cable in the box.

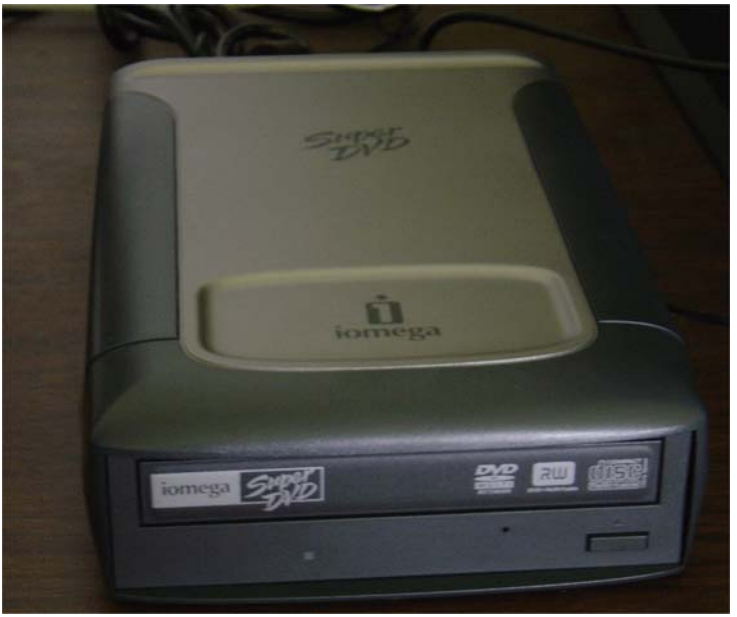

1. Insert the DVD-R/DVD-RW or CD-R/CD-RW to the drive.

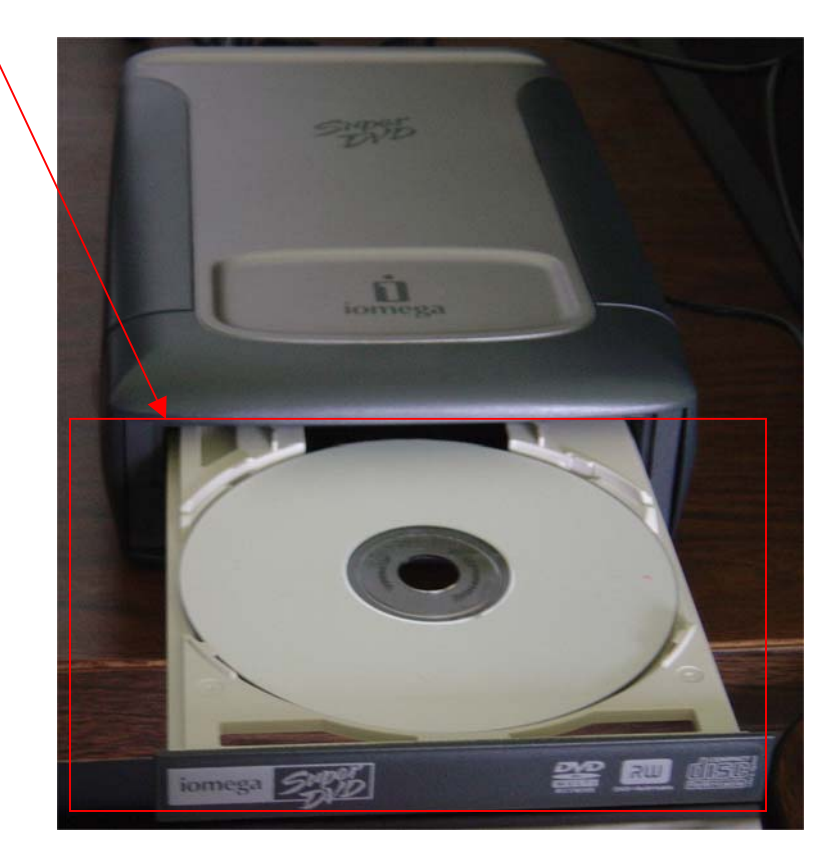

2. Click Start → Programs → Iomega HotBurn Pro → Iomega HotBurn Pro

|               |             |                                         | liles I      |                                |            |                                         |                |                              |
|---------------|-------------|-----------------------------------------|--------------|--------------------------------|------------|-----------------------------------------|----------------|------------------------------|
| Ac            | lobe<br>bat | ERwin                                   |              | Jomega DVD Wizard              | •          |                                         |                |                              |
| MUIO          | bat         |                                         |              |                                |            | L Lala Manu                             | _              |                              |
| í.            |             |                                         |              | Tomega Hotburn Pro             |            |                                         |                |                              |
| 2             |             | 5                                       |              | Jasc Software                  |            | j Iomega HotBurn CD Label I             | Designer       |                              |
| Arc           | сМар        | Windows                                 | -            | Leica Geosystems GIS & Mapping | 1          | Iomega HotBurn Pro                      |                |                              |
|               |             | Media Player                            |              | Microsoft Office Tools         | - <u>a</u> | Uninstall Iomega Hote <mark>Loca</mark> | ation: C:\Prog | ram Files\Iomega HotBurn Pro |
| í.            |             |                                         | (            | MicroStaff WINASPI             | - <b>F</b> |                                         |                |                              |
|               | 4           |                                         | (            | Mozilla                        | •          |                                         |                |                              |
| ArcVi         | iew GIS     | 5                                       | (initial)    | Network Associates             | →          |                                         |                |                              |
|               | 3.3         |                                         | Ē            | PIXELA                         | •          |                                         |                |                              |
|               |             | New Office Document                     | Ē            | PrintMe Internet Printing      | - <b>F</b> |                                         |                |                              |
|               | 및           |                                         | Ē            | OuickTime                      | •          |                                         |                |                              |
|               |             | Open Office Document                    |              | Deal                           | •          |                                         |                |                              |
|               |             |                                         |              | SSH Secure Shell               |            |                                         |                |                              |
|               | 73          | Remote Desktop Connection               |              | Son becare brief               |            |                                         |                |                              |
| 4             | Ger         | Set Program Access and Defaults         | -            | Startup                        |            |                                         |                |                              |
|               | 40          | Set Program Access and Deradics         | -            | TightVNC                       |            |                                         |                |                              |
|               | <b>1</b>    | Windows Update                          | -            | WinZip                         |            |                                         |                |                              |
| -             |             |                                         | 2            | Acrobat Distiller 6.0          |            |                                         |                |                              |
|               |             | Programs                                | 团            | Adobe Acrobat 6.0 Professional |            |                                         |                |                              |
| Ë             |             | ( ) ( ) ( ) ( ) ( ) ( ) ( ) ( ) ( ) ( ) | <u>~</u>     | Adobe Reader 6.0               |            |                                         |                |                              |
| ĕ             | <u> </u>    | Documents •                             | 0            | Gaim                           |            |                                         |                |                              |
| 8             |             |                                         |              | GPS Pathfinder Office 3.00     |            |                                         |                |                              |
| ъ             |             | Settings •                              | ۲            | Internet Explorer              |            |                                         |                |                              |
| à             | <u>م</u>    | Country N                               |              | Microsoft Access               |            |                                         |                |                              |
| 8             |             | Search ,                                | 8            | Microsoft ActiveSync           | _          |                                         |                |                              |
| 8             | 2           | Help                                    | Ň            | Microsoft Excel                |            |                                         |                |                              |
| 4             | ~           |                                         |              | Microsoft PowerPoint           |            |                                         |                |                              |
| 2             | <u>7</u>    | Run                                     |              | Microsoft Word                 |            |                                         |                |                              |
| Ĕ             | ~           |                                         |              | Outlook Express                |            |                                         |                |                              |
|               |             | Shut Down                               |              | D JOI                          |            |                                         |                |                              |
|               |             |                                         | ~            | RealPlayer                     |            |                                         |                |                              |
| ( <b>3</b> 85 | tart        |                                         | $\mathbf{v}$ | Windows Media Player           |            |                                         |                |                              |

3. On HotBurn Pro, you can burn Music CDs, Data Disc, MP3 disk or copy another disk. You can also back up your data. To do any of these click the Data Disc button.

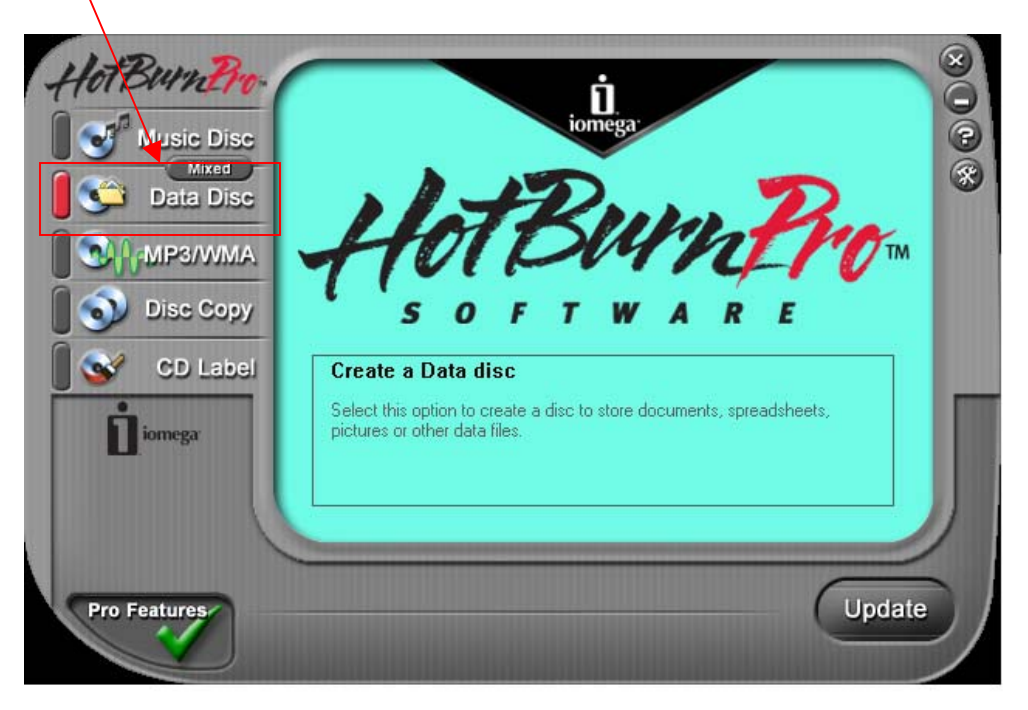

**a.** Before you start, click the **Settings** button to make sure that you are using the proper target device drive to burn the CD or DVD.

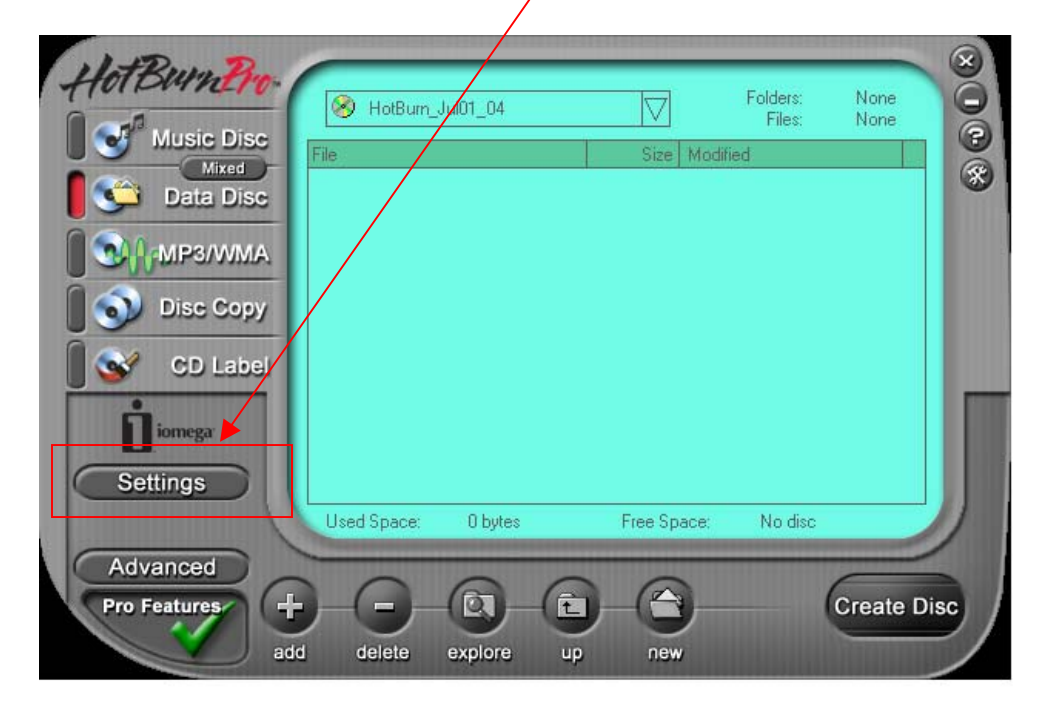

A Settings Dialog box will appear.

| Se | ttings        |            |        |                |          | x            |
|----|---------------|------------|--------|----------------|----------|--------------|
| T. | arget device: |            |        |                |          |              |
| L  | G RW/DVD      | GCC-4480E  | 3(E:)  |                | <u> </u> | Select       |
| В  | urn speed:    |            | Max Sp | eed            | •        | •            |
| C  | opies:        |            | 1      | 7              |          |              |
|    | Simulate Fi   | irst?      |        |                |          |              |
|    |               | <u>0</u> K |        | <u>C</u> ancel |          | <u>H</u> elp |
| /  |               |            |        |                |          |              |

If the target device selected is different than **Hitachi DVDRAM-4082B**, click Select, to change it. Then a **Recordable Drive** dialog box will appear that will allow you to choose which recordable drive to use. After the selection has been made, press OK.

| Recordable Drives                               | × |
|-------------------------------------------------|---|
| CD-R/RW                                         |   |
| Selected: Hitachi DVDRAM GSA-4(9:) 📰 📰 📤 🗢      |   |
| 🗳 LG RW/DVD GCC-4480B (E:''') 🕨                 |   |
| Hitachi DVDRAM GSA-4082B (G:"HotBurn_Jul01_04") |   |
|                                                 |   |
|                                                 |   |
|                                                 |   |
|                                                 |   |
|                                                 |   |
|                                                 |   |
| OK Cancel Help                                  |   |

4. Click the **Add** button to add the files to be burned. After clicking the Add button, Dialog box will pop up that will allow you to choose the files you want to add, once you are done choosing the files you want to add, click **Add** button on the dialog box.

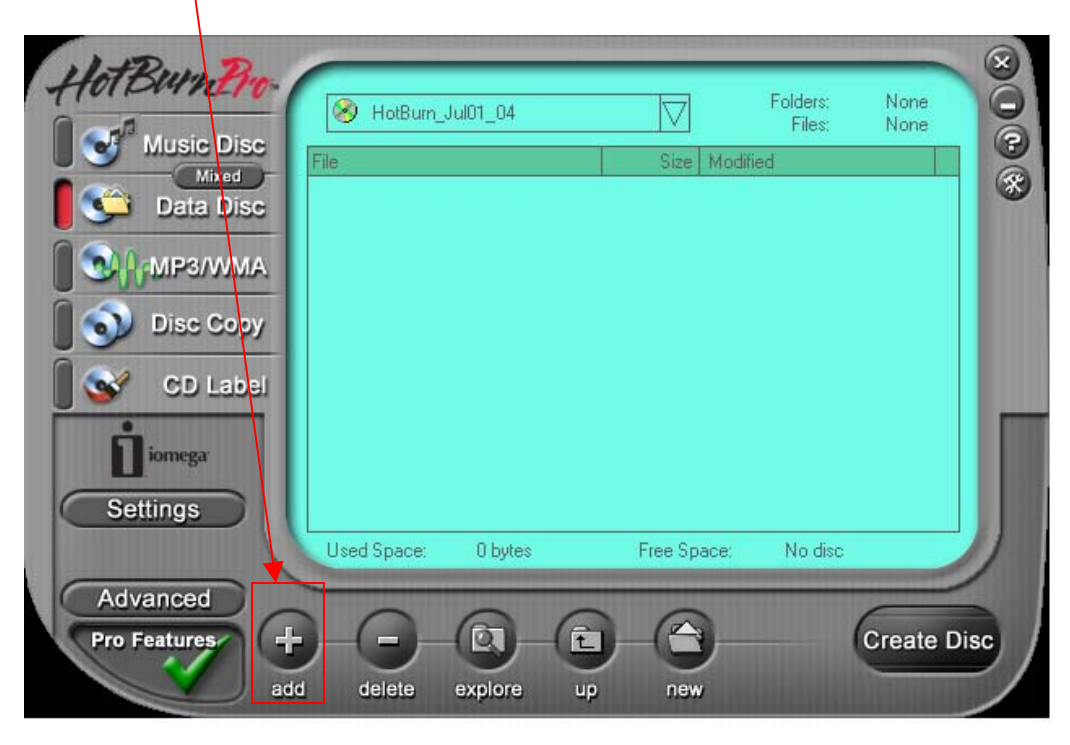

| Add Files and Folders to the disc Layout                 | ? ×                |
|----------------------------------------------------------|--------------------|
| Look jn: 쿶 joruz on 'gis-maps2\student' (Z:) 🛛 🔽 🖨 🖆 🏢 - |                    |
| Cache                                                    | Add                |
| 🔁 Image Transfer                                         |                    |
| My eBooks                                                | Cancel             |
| My Pictures                                              |                    |
| Projects                                                 | <u>S</u> elect All |
| Timesheets                                               |                    |
| Adastd94                                                 |                    |
| 🕗 Increment Alpha Field                                  |                    |
|                                                          |                    |
|                                                          |                    |
|                                                          |                    |
|                                                          |                    |
| File name:                                               | //                 |

5. Once you have selected the files you want to copy to the disc, click **Create Disk** to start burning the disc.

| HotBurnBro                       | HotBurn     | _Jul01_04 |             | Folders:<br>Files:           | 4 28        | × |
|----------------------------------|-------------|-----------|-------------|------------------------------|-------------|---|
| MUSIC DISC<br>Mixed<br>Data Disc | File        |           | Size 1<br>7 | Modified<br>7/1/2004 1:49:52 | PM          | * |
| Disc Copy                        |             |           |             |                              |             |   |
| CD Label                         |             |           |             |                              |             | m |
| Settings                         | Used Space: | 218 MB    | Free Spac   | se: No disc                  |             |   |
| Advanced<br>Pro Features         | +           |           |             |                              | Create Disc |   |

6. Wait for the disc to complete burning and you are done. If you want to abort burning the CD/DVD, click the **Abort** button on the bottom right.

| Hat Run Bra              |                                            | $\bigotimes$ |
|--------------------------|--------------------------------------------|--------------|
| Music Disc               | Data Disc                                  | 00           |
| Mixed<br>Data Disc       | Buffer capacity:                           | *            |
|                          | Progress: 4% complete 0:07                 |              |
| 🛛 🕥 Dise Copy            |                                            |              |
| 🛛 🤡 CD Label             | Information:<br>Writing the CD at maximum. |              |
| iomegar                  |                                            |              |
| Settings                 |                                            |              |
|                          |                                            | 2            |
| Advanced<br>Pro Features | Abort                                      |              |
| ado                      | d delete explore up new                    |              |